# Ketting teksteffect

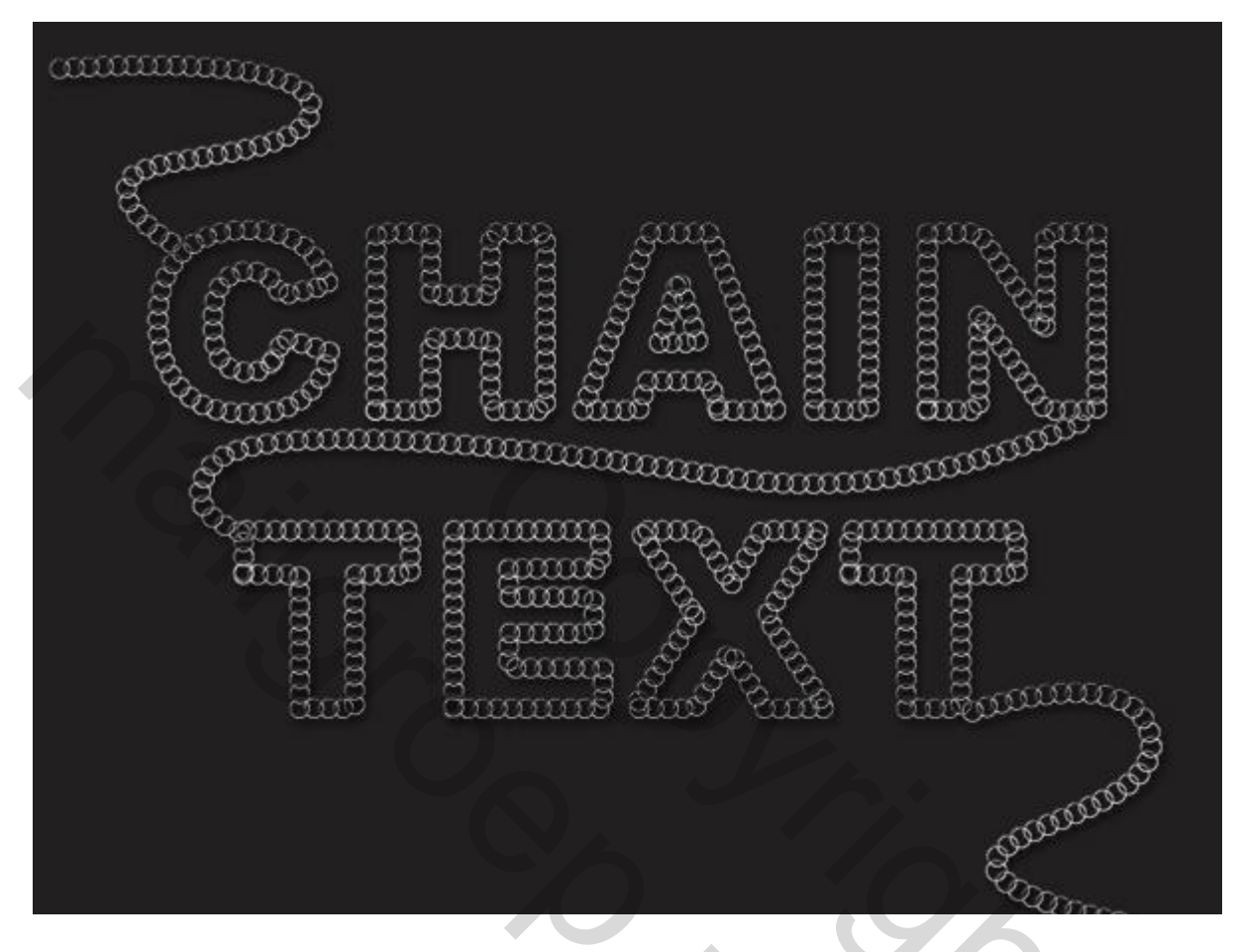

## <u>Stap 1</u>

We maken eerst een penseel klaar.

Open een nieuw document : 50 x 50px ; transparante achtergrond.

|                        | Name:       | Untitled-6         |             |   | ОК             |
|------------------------|-------------|--------------------|-------------|---|----------------|
| Preset:                | Custom      |                    | v —         |   | Cancel         |
|                        | Size:       |                    |             | Ŷ | Save Preset    |
|                        | Width:      | 50                 | pixels      | ~ | Delete Preset  |
|                        | Height:     | 50                 | pixels      | ~ |                |
|                        | Resolution: | 72                 | pixels/inch | ~ | Device Central |
|                        | Color Mode: | RGB Color ∨        | 8 bit       | ~ |                |
| Background Contents: T |             | <b>Transparent</b> |             | ~ | Image Size:    |
| Adva                   | ancod       |                    |             |   | 7 32K          |

Cirkel selectie maken; grootte =  $40 \times 40 \text{ px}$ : vullen met zwart; Ctrl + klik op laagicoon om selectie te laden (als die selectie moest verdwenen zijn); Selecteren  $\rightarrow$  Bewerken  $\rightarrow$  Slinken met 2 px; delete toets aanklikken en deselecteren (Ctrl + D)

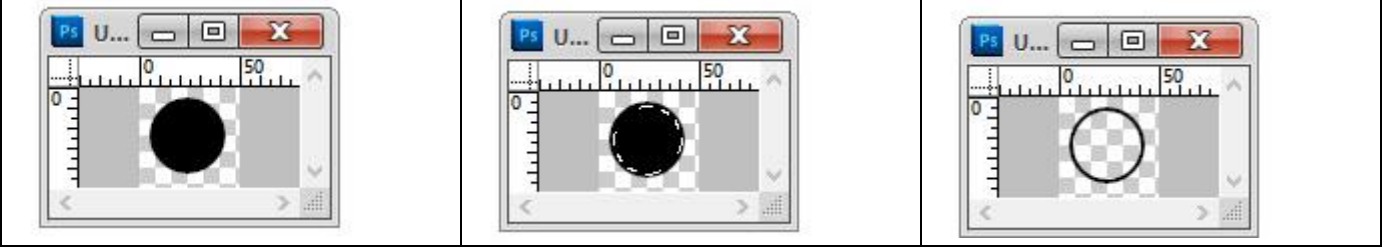

Bewerken  $\rightarrow$  Voorinstelling Penseel definiëren; geef passende naam voor het peenseel.

# Stap 2

Open een nieuw document; vul de achtergrond met kleur = #211F1F:

| Name:                      | Untitled-6 |             |             | ОК              |
|----------------------------|------------|-------------|-------------|-----------------|
| Preset: Custom             | Custom     |             |             | Cancel          |
| Size;                      |            |             | Y           | Save Preset     |
| Width:                     | 1200       | pixels      | Y           | Delete Preset   |
| Height:                    | 900        | pixels      | M           |                 |
| Resolution:                | 72         | pixels/inch | ~           | Device Central. |
| Color Mode:                | RGB Color  | ✓ 8 bit     | ~           |                 |
| Background Contents: White |            | ~           | Image Size: |                 |
| × Advanced                 |            |             |             | 3.09M           |

## Stap 3

Tekst gereedschap; lettertype = Arial Black; grootte = 250pt; voorgrondkleur op wit. Palet Teken : Tekstspatiëring = 75: in of

| Aria        |        | ~    | Black       | ~ |
|-------------|--------|------|-------------|---|
| Ŧ           | 250 pt | V A  | (Auto)      | ~ |
| Aţīv        | 0      | ✓ AY | 75          | ~ |
| IT          | 100%   | I    | 100%        |   |
| <u>A</u> ª† | 0 pt   | Colo | r:          |   |
| т           | T TT   | TT T | T. <u>T</u> | Ŧ |

Tekst intypen; alle tekst mag op eenzelfde laag staan; centreer de tekst.

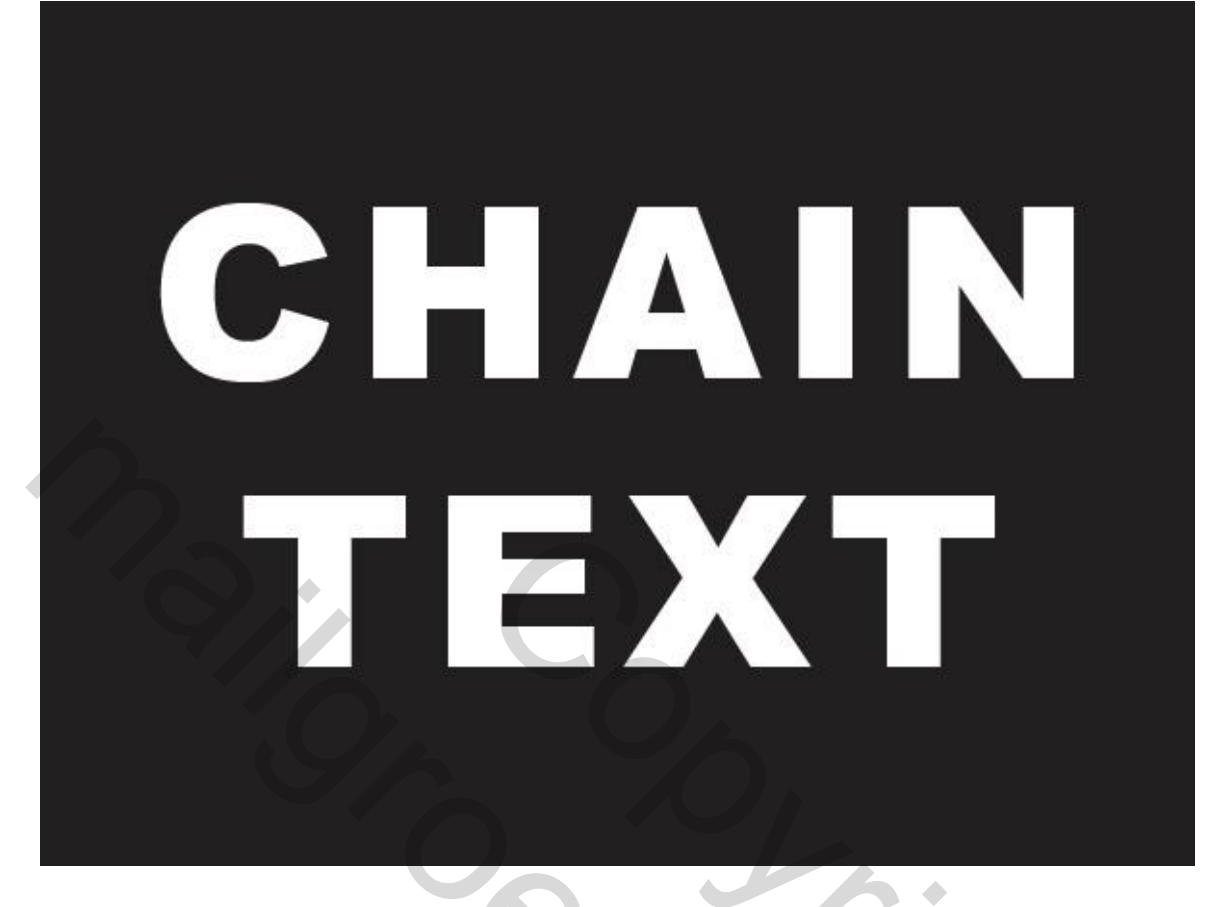

#### Stap 4

Rechtsklikken op de tekst laag  $\rightarrow$  Tijdelijk pad maken.

Nieuwe laag; tekstlaag onzichtbaar maken; selecteer het zelfgemaakt penseel van stap1. Instellingen : Palet Penselen: grootte penseel = 22 p; tussenruimte = 65%:

| BUSH PREE     Brush Presets     Brush Presets     Brush Tip Shape     Brush Tip Shape     Bit Dip Stape     Bit Dip Stape     Bit Dip Stape     Bit Dip Stape     Bit Dip Stape     Bit Dip Stape                                                                                                    |                  | 4 X                   |   |
|----------------------------------------------------------------------------------------------------|------------------|-----------------------|---|
| Brush Presets         Imush Tip Shape         Shape Dynamics         Shape Dynamics         Texture         Dual Brush         Color Dynamics         Color Dynamics         Protect Texture         Protect Texture         Spacing         Optimics         Size         Dial Brush         Size         Size         Dial Brush         Size         Protect Texture         Spacing         Optimics         Spacing         Spacing                                                                                                    | BRUSH PRES BRUSH |                       |   |
| Brush Tip Shape   Shape Dynamics   Scattering   Texture   Dual Brush   Color Dynamics   Transfer   Roundness:   100%     Hardness     Spacing     65%                                                                                                    | Brush Presets    | 32 55 100 75 45       |   |
| Shape Dynamics   Scattering   Texture   Dual Brush   Size   Size   Color Dynamics   Plip X   Plip X   Roundness:   100%   Hardness                                                                                                    | Brush Tip Shape  |                       |   |
| Scattering   Texture   Oual Brush   Size   Size   22 px   Size   Color Dynamics   Hip X   Noise   Angle:   OP   Roundness:   100%                                                                                                    | Shape Dynamics   | <u>30</u> 40 45 90 21 |   |
| Texture   Dual Brush   Color Dynamics   Transfer   Noise   Angle:   0°   Noise   Angle:   0°   Roundness:   100%   Hardness   Smoothing   • Spacing   65%                                                                                                    | Scattering       |                       |   |
| Dual Brush Size     Color Dynamics     Flip X     Flip X     Angle:     0°   Noise   Angle:   0°   Roundness:   100%     Hardness     Spacing     65%     Other Color Dynamics     Pilp X     Flip X     Angle:   0°   Roundness:   100%     Hardness     Spacing     65%     Other Color Dynamics     Size     Pilp X     Flip X     Angle:   0°   Roundness:   100%     Hardness     Spacing     65%     State     State     State     Protect Texture     State     State     State     State     State     State     State     State     State     State     State     State     State     State     Round     State     State     <                                                                                                    | Texture          |                       |   |
| Color Dynamics<br>Transfer<br>Noise<br>Noise<br>Wet Edges<br>Airbrush<br>Smoothing<br>Protect Texture<br>✓ Spacing<br>Spacing<br>Spacing<br>Spacing<br>Spacing<br>Spacing<br>Spacing<br>Spacing                                                                                                    | Dual Brush       | 🖬 Size 🕐 22 px 🔫      |   |
| □ Transfer   □ Noise   □ Wet Edges   □ Airbrush   □ Smoothing   □ Protect Texture   □ Spacing                                                                                                    | Color Dynamics   |                       |   |
| Angle: 0°<br>Angle: 0°<br>Roundness: 100%<br>Hardness<br>Smoothing<br>Spacing<br>Spacing<br>Spacing<br>Spacing                                                                                                    | Transfer         |                       |   |
| Wet Edges   Airbrush   Smoothing   Protect Texture                                                                                                    | Noise            | 6 Angle: 0° ( )>      |   |
| Airbrush<br>Smoothing<br>Protect Texture<br>Spacing<br>Spacing<br>Spa | Wet Edges        | Boundness: 100%       |   |
| Smoothing                                                                                                    | Airbrush         | G Hardness            |   |
| Protect Texture                                                                                                    | Smoothing        | G                     |   |
|                                                                                                    | Protect Texture  | Gi Spacing 65%        | _ |
|                                                                                                    |                  |                       |   |
|                                                                                                    |                  |                       |   |
|                                                                                                    |                  |                       |   |
|                                                                                                    |                  |                       |   |
|                                                                                                    | all              | llomman               |   |
|                                                                                                    | 0                | Leeleele              |   |
| °# 🖽 🖬 🖬                                                                                                    |                  |                       |   |
|                                                                                                    |                  | 🦋 🖽 🔒                 |   |

Klik de knop Pad omlijnen aan onderaan het Palet Paden. Het pad dan verwijderen.

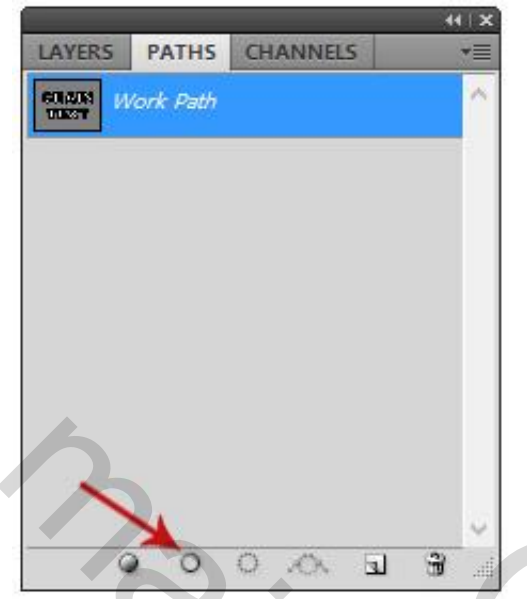

## Stap 5

We geven de laag met ketting volgende laagstijlen: \* Slagschaduw : modus = Normaal:

| 5tyles                   | Drop Shadow                   | ОК          |
|--------------------------|-------------------------------|-------------|
| lending Options: Default | Blend Mode: Normal            | Cancel      |
| ✓ Drop Shadow            | Opacity:                      | % New Style |
| Inner Shadow             |                               |             |
| Outer Glow               | Angle: 120 ° Use Glo          | bal Light   |
| Inner Glow               | Distance: 5                   | px          |
| Bevel and Emboss         | Spread:                       | %           |
| Contour                  | Size:                         |             |
| Texture                  | Quality                       |             |
| Satin                    |                               |             |
| Color Overlay            | Contour:                      |             |
| Gradient Overlay         | Noise: 0                      | %           |
| Pattern Overlay          | Layer Knocks Out Drop Sha     | wob         |
| Stroke                   | Make Default Reset to Default |             |
|                          |                               |             |
|                          |                               |             |

# \* Schuine kant en Reliëf

| Styles                    | Structure 0                      | (    |
|---------------------------|----------------------------------|------|
| Blending Options: Default | Style: Inner Bevel               | cel  |
| ✓ Drop Shadow             | Technique: Smooth                | tvle |
| Inner Shadow              | Depth: 100_%                     | view |
| Outer Glow                |                                  | view |
| Inner Glow                | Size:                            | -    |
| ✓ Bevel and Emboss        | Soften:                          | J.   |
| Contour                   | Chading                          |      |
| Texture                   | Anglet                           |      |
| Satin                     |                                  |      |
| Color Overlay             | Altitude: 30 °                   |      |
| Gradient Overlay          | Ring                             |      |
| Pattern Overlay           |                                  |      |
| Stroke                    | Highlight Mode: Screen V #CBCACA |      |
|                           | Opacity: 75 %                    |      |
|                           | Shadow Mode: Multiply V #676666  |      |
|                           | Opacity: 75 %                    |      |
|                           | Make Default Reset to Default    |      |

# \* Verloopbedekking : Gereflecteerd

| 127312                    | Gradient                                       |               |
|---------------------------|------------------------------------------------|---------------|
| Blending Options: Default | Blend Mode: Normal                             | Cancel        |
| ✔ Drop Shadow             | Opacity: 100 %                                 | New Style     |
| Inner Shadow              | Gradient:                                      | Rew Scylen    |
| Outer Glow                | Style: Reflected M Align with Laver            | Pleview       |
| Inner Glow                |                                                |               |
| Bevel and Emboss          | Angle:                                         |               |
| Contour                   | Scale:                                         |               |
| Texture                   |                                                |               |
| Satin                     | Make Default Reset to Default                  | N/A           |
| Color Overlay             | Gradient Type: Solid V                         |               |
| ✔ Gradient Overlay        | Smoothness: 100 + %                            |               |
| Pattern Overlay           | A 49/ 609/                                     | ī             |
| Stroke                    | ♦ 44% 60%                                      |               |
|                           | ■#252525 #888885 <sup>(1)</sup> <sup>(1)</sup> |               |
|                           | E#303333 #000003E E#D                          | IDIAL #010000 |

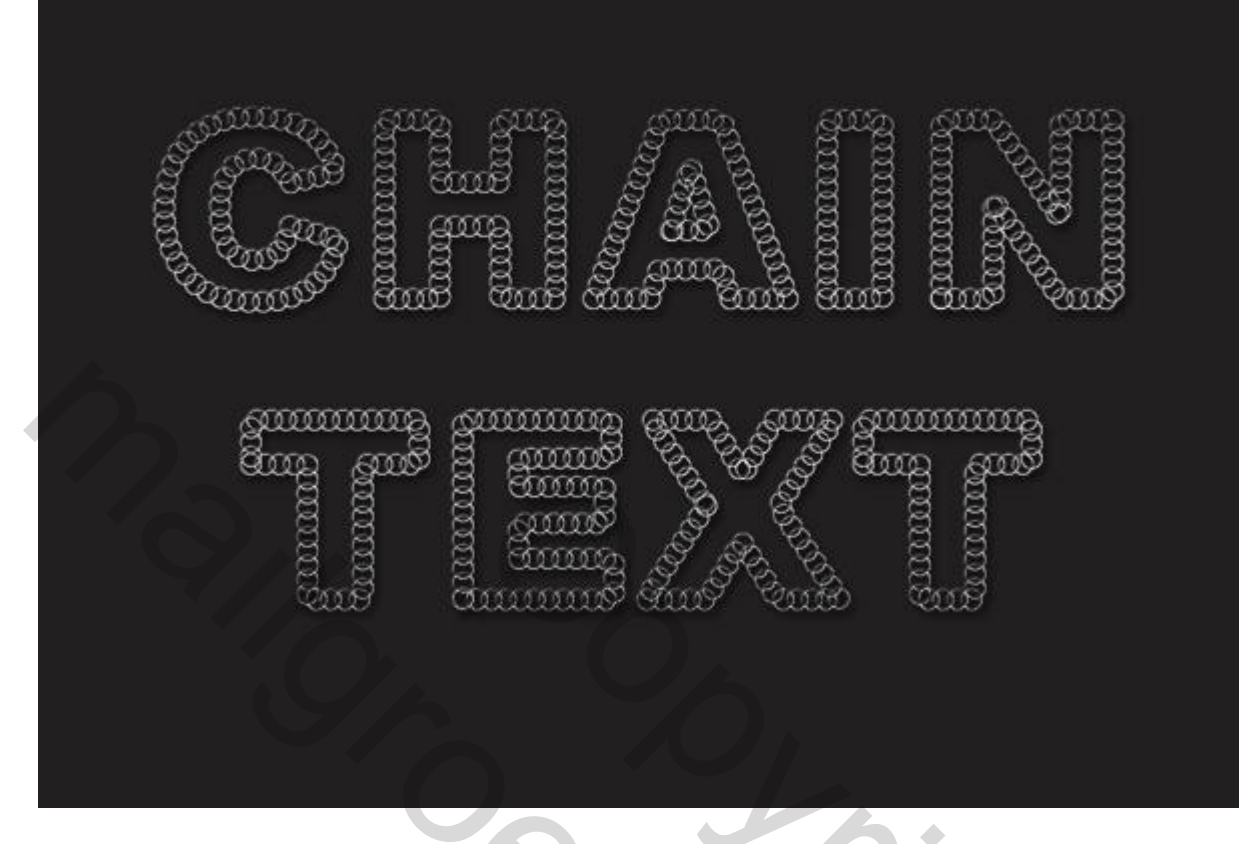

Met Pen kan je nog paden tekenen; paden omlijnen met ditzelfde penseel; zelfde laagstijlen toevoegen; zie voorbeeld hieronder:

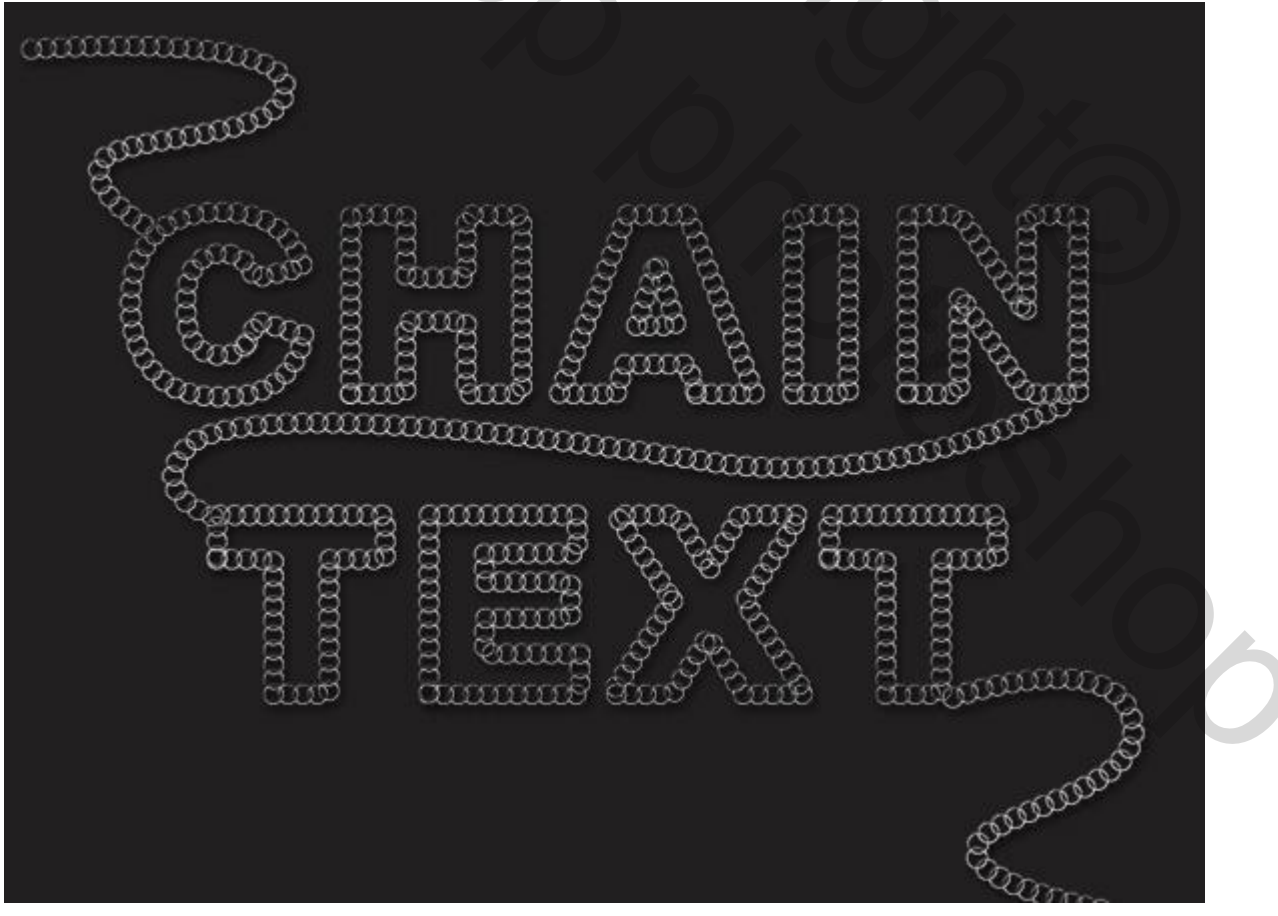